**OFFICIAL** 

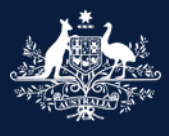

Australian Government

Department of Infrastructure, Transport, Regional Development, Communications and the Arts

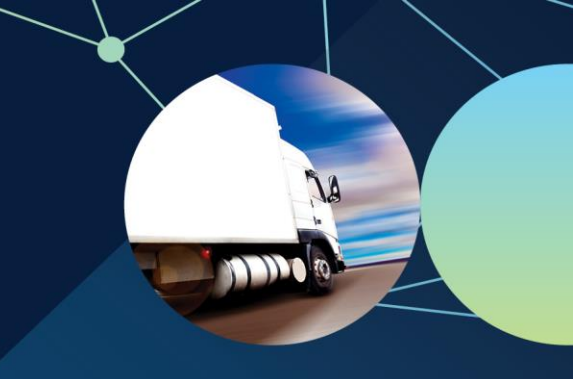

# **Create a RAV submitter ID**

## **ROVER** guide

February 2025

This guide will take you through the steps on how to create a RAV submitter ID, which will enable you to submit a vehicle on the Register of Approved Vehicles (RAV) via the email submission method.

Before you can create a RAV submitter ID on behalf of a company or individual, you will need an <u>authority to</u> <u>act</u> on their behalf in ROVER with 'Account Admin' functionality. This functionality will allow you to view and manage account details, authorities to act, and RAV submitters of the organisation or individual.

Recommended browsers: Chrome, Firefox and Microsoft Edge.

### Create a RAV submitter ID

To **create a RAV submitter ID**, ensure you are signed in to ROVER (navigate to <u>Welcome to ROVER</u> and select the **Sign in** button) and complete the following steps.

- 1. Select the Authority to act icon.
- 2. Select the name of the company or individual from the My current authorities list.
- 3. Select RAV Submitters from the menu.

#### **OFFICIAL**

| **<br>> | Australian Government<br>Department of Infrastructure, Transport,<br>Regional Teoringment, Communications and the A                           |                                                                                         | Authority to Act                                                            | -                                                                                                    |                             | ٢               |  |  |
|---------|----------------------------------------------------------------------------------------------------|-----------------------------------------------------------------------------------------|-----------------------------------------------------------------------------|----------------------------------------------------------------------------------------------------|-----------------------------|-----------------|--|--|
|         | Appl<br>Record Authority to<br>Authority to Act                                                                                               | act Activate Token                                                                      | nts Recalls AVV                                                             | RAV<br>Authority to act                                                                                                 | Profile Enquiry Publ        | ished lists     |  |  |
|         | Name                                                                                                    | End by                                                                                  | Start by                                                                    | Function                                                                                                    | Level                       |                 |  |  |
|         | T                                                                                                    |                                                                                         |                                                                             | 1                                                                                                    | •                           | Filter          |  |  |
|         | a<br>≡My current authorities -                                                                                                    |                                                                                         |                                                                             |                                                                                                    |                             |                 |  |  |
|         | <u>Name</u> ↑                                                                                                    |                                                                                         | Level <u>Functions</u>                                                      |                                                                                                    | <u>Start Date</u> <u>En</u> | <u>d Date</u> ↓ |  |  |
| 2       | Company Name                                                                                                    | Standard access RAV Submission, RAV Management, Non-Compliance, 04/09/2024 04/09/2026 C |                                                                             |                                                                                                    |                             |                 |  |  |
|         | Company Name<br>Account details<br>Payment and billing details<br>Authorities to Act<br>Applications<br>Approvals<br>RAV Submitters<br>Tokens |                                                                                         | pany Name<br>Lega<br>Comp<br>entity<br>details<br>Coun<br>Austra<br>Primary | I Entity Name*<br>pany Name<br>y Identification Number<br>try of Incorporation<br>alia - Country<br>Contact Information |                             |                 |  |  |

- 4. Select the **Add RAV Submitter** button.
- 5. Enter the **Email address** that will be used to submit vehicles to the RAV.
- 6. Read the **Declaration** and select the **checkbox** to acknowledge you have read and understood the declaration.
- 7. Select the **Submit** button.

#### **OFFICIAL**

| Autorian Coverance<br>Department of default references and the Artic<br>PROVER                                           | ۲                                         | RAV Submitters                                                                                                    |
|----------------------------------------------------------------------------------------------------|-------------------------------------------|----------------------------------------------------------------------------------------------------|
| Company Name Account details Payment and billing details Authorities to Act Applications Approvals RAV Submitters Tokens | RAV Org ID<br>RAV000003<br>RAV Submitters | S Last Name Enail Phone Submitter ID RS000008 C RS000002 C Add RAV Submitter                                                                                                    |
|                                                                                                    | Mebsite RA                                | EXY Contact Us   Image: Second second sec |

You have successfully created a RAV submitter ID and it is listed in the **RAV Submitters** table on the page.

### **Further information**

For further information, please visit <u>Vehicles | Department's website</u> or submit an online enquiry via the <u>Contact us—RVS | Department's website</u> page.

### Quick links

- Welcome to ROVER
- <u>Road Vehicle Standards legislation | Department's website</u>
- <u>RVS guides and resources | Department's website</u>
- <u>RVS legislation glossary of terms | Department's website</u>